## 田辺市職員採用試験の申込方法について【電子申請手順】

## 1 事前準備

| $\left(1\right)$ | パソコン又はスマートフォン |
|------------------|---------------|
|------------------|---------------|

・推奨環境は、「Google Chrome 最新版」で「JavaScript」の使用設定が必要です。
・PDF ファイルを閲覧できる「Adobe Acrobat Reader(Ver.5.0 以上)が必要です。

【2】メールアドレス

ドメイン指定等の受診制限をされている場合は、「@city.tanabe.lg.jp」及び 「@bsmrt.biz」

からの電子メールを受診できるように設定してください。

【3】顔写真データ

・申込前6ヶ月以内に撮影し、上半身、正面脱帽で本人と確認できるものが必要です。
・写真サイズは、縦横比4:3です。(100 ピクセル×75 ピクセル~480 ピクセル×360 ピクセル)

・登録可能なデータ形式は、「JPEG」「JPG」、データサイズは3MBまでです。

## 2 申込手順

| 【1】ID・パスワード取得のための事前登録                  |  |
|----------------------------------------|--|
| ①「申込専用サイト(外部リンク)」へ接続する。                |  |
| ②試験一覧から受験を希望する試験区分を選択し、「試験詳細」をクリック     |  |
| ③職務内容、受験資格、受付期間を確認し、「エントリー」をクリック       |  |
| ④<個人情報の取扱いについて>を確認し、「同意する」をクリック        |  |
| ⑤氏名、メールアドレス、電話番号、パスワードを入力し、登録          |  |
| ※パスワードは半角大小英数字と半角記号【8文字以上 32 文字以下】から作成 |  |
| (半角英数字のみでも登録可能)                        |  |
| 【2】田辺市から返送されるメールにアクセス                  |  |
| ①事前登録後、田辺市から返送されるメールを確認                |  |
| ②「ログイン ID」が付与されるので必ず確認してください。          |  |
| ③メールに記載された URL にアクセス                   |  |
| ※URL は 24 時間過ぎると無効となりますので注意してください。     |  |
| ④ログイン画面から ID・パスワードを入力し、マイページへログイン      |  |

※マイページを通じて採用試験に関する連絡事項をお知らせするため、ID とパスワードは必ず控えておいてください。パスワード忘れ等による申込みの遅延については 責任を負いません。

【3】マイページから採用試験の受験申込み

①マイページログイン後、メニューアイコンから「エントリー」 ボタンをクリックし、応 募者情報を入力

- ※エントリーの応募者情報については、入力途中でも「一時保存」ボタンを押すことで 一時保存ができます。
- ②応募者情報をすべて入力し、顔写真を登録し、「入力内容を確認する(本登録)」をクリ ック

③入力内容を確認した後、「エントリー」をクリックし完了

【4】田辺市から返送される「本登録完了通知」メールを受信し申込完了

- エントリーで応募者情報を入力後、田辺市から返送されるメールを受信して申込完了 ※本登録完了メールは保存をお願いします。
- ※本登録後に24時間を経過しても完了メールが届かない場合は、田辺市総務課人事係 までお問い合わせください。

※申込受付期間中に本登録が完了していない場合は受験することができません。

【注意事項】

- ・申込受付期間は、本市システムの日付、時刻を基準とし、受付可能かどうかの判断をします。
- ・以下の事由により生じた申込みの遅延等については一切の責任を負いません。早めに 申込みを行ってください。
  - ①申込締切直前は、サーバーが混み合うことにより申込みに時間がかかることがあります。
  - ②申込受付期間中は、専用システムを通じて24時間申込みが可能ですが、システムの 保守点検等を行う必要がある場合や、その他やむを得ない理由が生じた場合は、事前 の通知を行うことなく、本システムの運用停止、休止、中断等を行うことがありま す。
- ・受験資格のないこと又は申込み時の入力事項に虚偽が判明した場合は、合格を取り消 すことがあります。

## 3 応募者情報の入力項目

【1】個人情報及び連絡先 氏名、性別、生年月日、現住所、電話番号、メールアドレス、緊急連絡先(現住所と同 じ場合は入力不要) ※現住所は番地、アパート名、部屋番号まで入力してください。 【2】学歴(中学校から最終学歴まで) 入学年月、卒業年月、学校名称、学部・学科、年制、卒業区分 ※年は西暦で入力してください。 ※最終学歴から入力してくだい(例 大学⇒高校⇒中学の順) ※学歴は5つまで入力できます。入力しきれない場合は、田辺市ホームページの本採用 試験詳ページから「経歴書(学歴、職歴、保有資格・免許)をダウンロードし、内容 を入力して添付してください。 ※専修学校、公務員学校等も入力してください。 【3】職歴 勤務状況、入社年月、退社年月、勤務先名称、所属部署、職務内容、雇用形態 ※年は西暦で入力してください。 ※職歴がない場合は入力不要です。 ※直近のものから入力してください。 ※職歴は5つまで入力できます。入力しきれない場合は、田辺市ホームページの本採用 試験詳ページから「経歴書(学歴、職歴、保有資格・免許)をダウンロードし、内容 を入力して添付してください。 【4】保有資格・免許 資格・免許名称、取得年月、取得区分(取得済み又は取得予定) ※年は西暦で入力してください。 ※保有資格・免許は5つまで入力できます。入力しきれない場合は、田辺市ホームペー ジの本採用試験詳ページから「経歴書(学歴、職歴、保有資格・免許)をダウンロー ドし、内容を入力して添付してください。 【5】欠格条項 欠格条項に該当しないことを確認し、チェックしてください。 【6】顔写真データのアップロード 1ページ記載「1 事前準備」の内容を確認してアップロードしてください。 【7】添付ファイルのアップロード(該当者のみ) 学歴、職歴、保有資格・免許を入力しきれなかった場合に入力してアップロードしてく ださい。